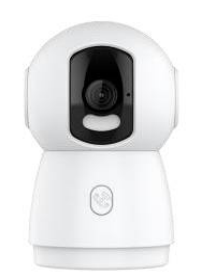

## AT-NC-2H3P (R2)

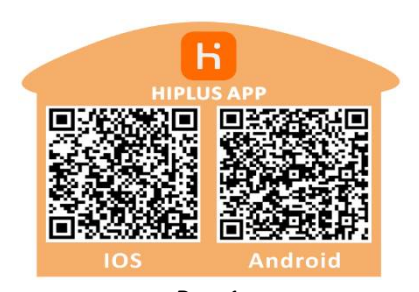

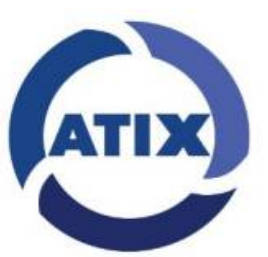

Рис.1

- 1. Пожалуйста скачайте и установите приложение **HIPLUS** (отсканируйте QR-код камерой телефона) (Рис.1).
- 2. Зарегистрируйтесь или зайдите под своим логином (регистрация доступна по почте или телефону) (Рис.2).

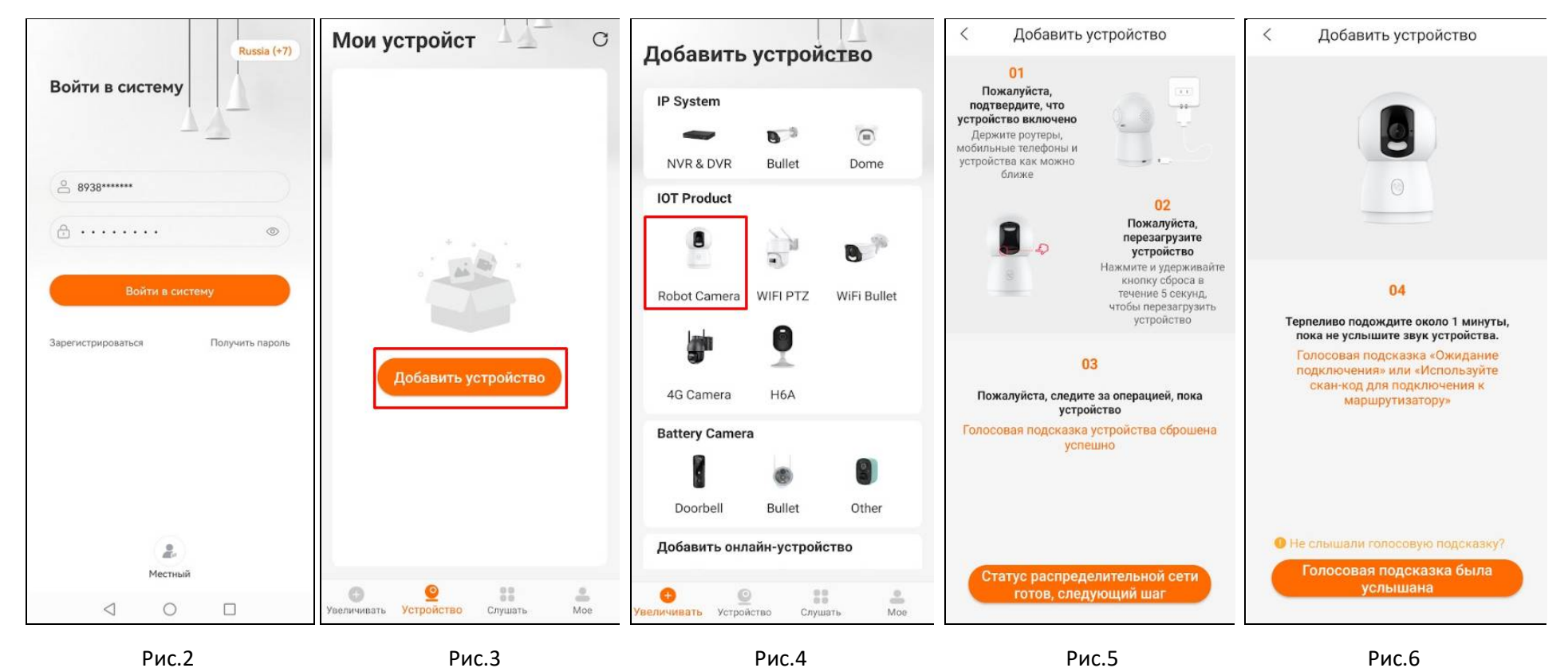

3. Для добавления камеры, нажмите «**Добавить устройство**». Если у Вас уже есть добавленные камеры, то нажмите на «+» (Рис.3). Далее выберите «**Robot Camera**» (Рис. 4).

- 4. Включите питание камеры, подожди 30 секунд до полной загрузки.
- Нажмите и удерживайте кнопку сброса в течение 5 секунд (Рис.5). Камера будет сброшена к заводским настройкам. Подождите пока камера перезагрузится (примерно 30 сек) и будет воспроизведено голосовое сообщение «...to connect Wi-Fi» (Рис.6). Далее можно переходить к добавлению камеры в приложение.
- 6. Выбираем способ подключения «Сеть распространения скан-кода». И нажимаем «Следующий» (Рис.7).

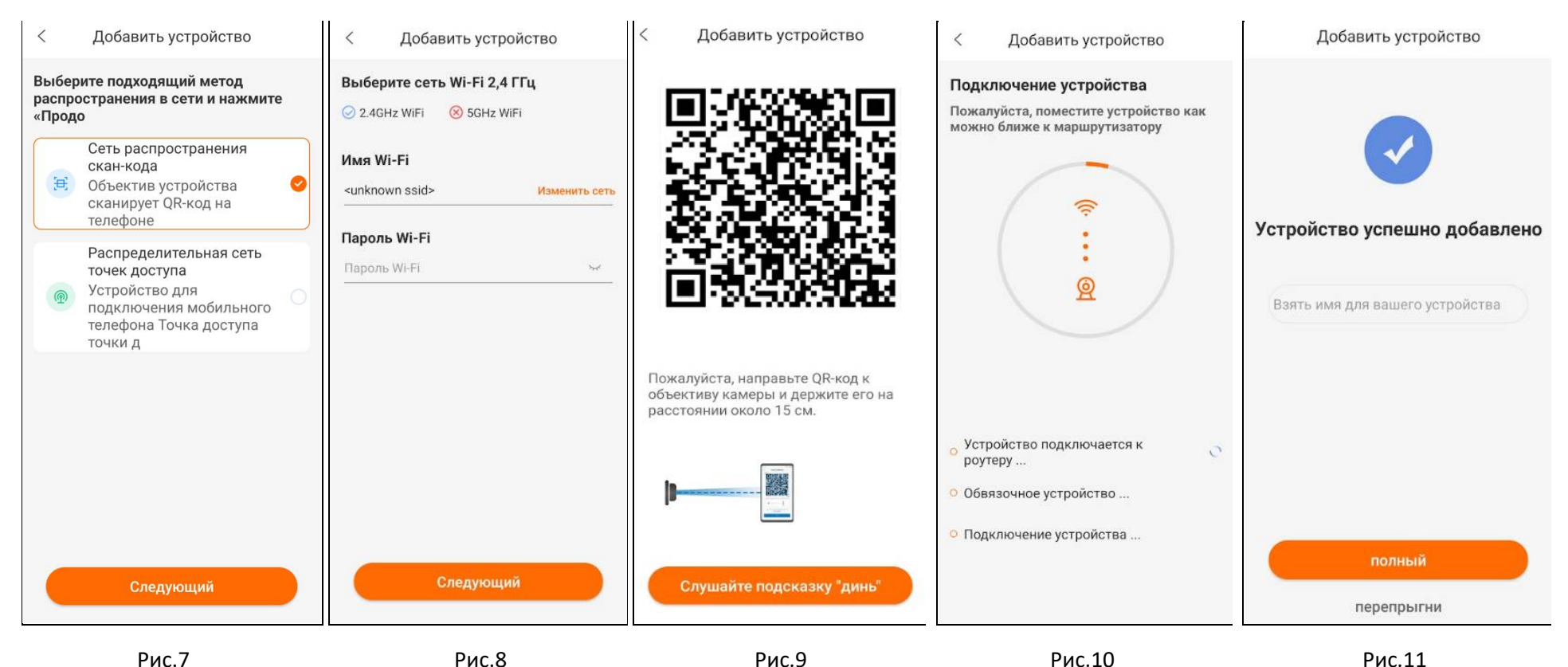

7. Нажмите «Изменить сеть», подключите телефон к домашней Wi-Fi сети, затем вернитесь назад в приложение и нажмите «Следующий» (Рис.8).

8. Наведите экран телефона с QR-кодом на камеру, раздастся звуковой сигнал (Рис.9). Далее ожидайте добавления устройства (Рис.10).